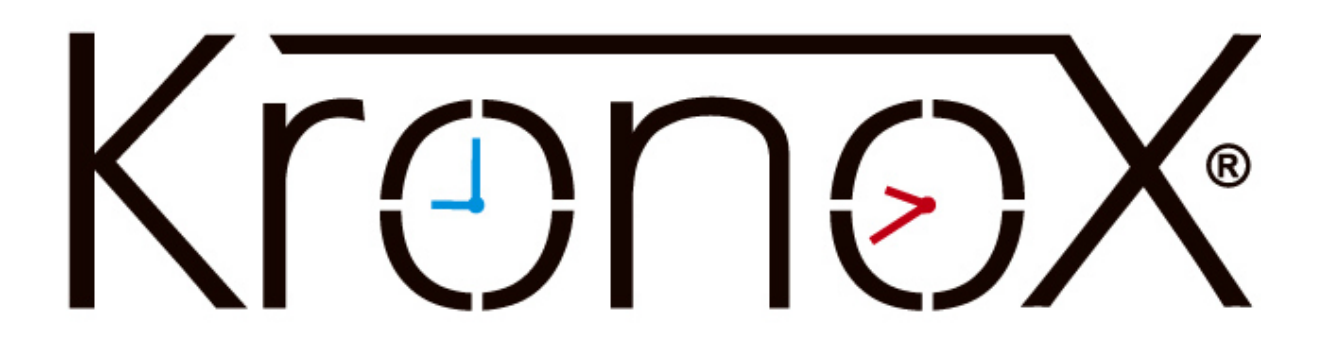

Find the Classrooms Prepared for Hybrid Meetings in KronoX

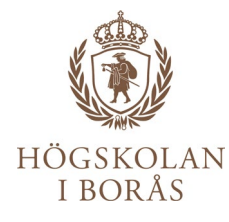

## Log in to KronoX web client. You will find it among the shortcuts on hb.se/staff

| Kronov                                                                                                    | Login 🛞                            |
|----------------------------------------------------------------------------------------------------|------------------------------------|
| NOTOX                                                                                                    | Log in with your user account here |
| Schedule Advanced search Schedule quide A-Ö Resource booking                                                                                                    | Username<br>ladbo                  |
|                                                                                                    | Password                           |
| Show resources for: Högskolan i Borås                                                                                                    |                                    |
| You can search a schedule by entering specific search criterias, for example course, programme, location or signature.<br>You can enter multiple criterias separated by Space. Don't forget to change the Start date if you want to search for an old | Login                              |
| Start date: today                                                                                                    | All courses                        |
| End date: yy-mm-dd                                                                                                    |                                    |
| Search valid between: 2020-09-10 - 2021-03-10 ( <b>2020 HT LPLP3 - 2021 VT LPLP1</b> ) 🔞                                                                                                    | LQ, <u>Resources</u>               |
| Type search Search schedule                                                                                                    |                                    |
| Install search provider 🔞                                                                                                    |                                    |
| NOTICE! Only the first 500 bookings are returned.                                                                                                    |                                    |

## Click on the tab called Booking.

| KronoX                                                                                                    |   | Logged in as: Andrea Boldizar [ADBO] |                                                                                                    |  |  |
|----------------------------------------------------------------------------------------------------|---|--------------------------------------|----------------------------------------------------------------------------------------------------|--|--|
| Start     Schedule     Advanced search     Schedule guide A-Õ     Resource booking     Activity sessions                                                                                                    | Ē | Bing                                 | Search bookings Beställning                                                                                                    |  |  |
| Hello Andrea Boldizar!<br>Welcome to your page on KronoX Web 5.1.1.<br>From here you will have access to functions such as <u>Search bookings</u> .<br>Ladda ner klienten nedan för det operativ du nyttjar. Efter att du installerat klienten, startas den via startmenyn.<br>Ladda ner klient för Windows |   |                                      | Schere guide A-Ö:   Image: Programmes   Image: Self-contained courses   Image: Self-contained courses   Image: Sel |  |  |
| Ladda ner klient för OS X   Schedule for Andrea Boldizar (ADBO)                                                                                                    |   |                                      |                                                                                                    |  |  |

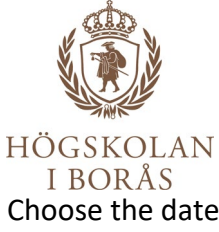

Choose the date and time for when you need to book the facility for your hybrid meeting. After that, click on the link to the right of Room where it says List.

## New booking

| New booking                                                       |
|-------------------------------------------------------------------|
| Date:                                                             |
| Week: 37 🕂 🗖 Thursday 🗸 🕆 🧧 Week: 37 🕂 🗖 Thursday 🗸 🕆 🚍           |
| Start: 20-09-10 III 10:00 [hh:mm] End: 20-09-10 III 11:00 [hh:mm] |
|                                                                   |
|                                                                   |
| Select your booking: I have selected booking:                     |
| Programme: [List]                                                 |
| Course: [List]                                                    |
| Signature: [List]                                                 |
| Room:                                                             |
| Resource: [List]                                                  |
| Search only for ID 🛞                                              |
| Check availability 🔞                                              |

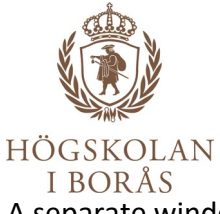

A separate window listing all the facilities under "Room" opens up on top of your KronoX view. In the field Quick search (top right), you type **hybrid**, and you will find the classrooms prepared for hybrid meetings below. Mark the room you wish to book and then click on Select.

| elect          | resou | rce                                   |                                                                                                    |            |         |               |                  |          |
|----------------|-------|---------------------------------------|----------------------------------------------------------------------------------------------------|------------|---------|---------------|------------------|----------|
| Show 10 v rows |       |                                       |                                                                                                    |            |         | Quick search: | hyb              |          |
|                | Id ‡  | Name 🕴                                | Categories                                                                                                    | #<br>seats | House 🗧 | Floor text    | Starts ;<br>from | Org.unit |
|                | A608  | ALC (Active<br>Learning<br>Classroom) | Lektionssal,Dator,Projektor<br>fastmonterad,Högtalare,Hybrid,HDMI till<br>Laptop                                  | 50         |         | 6             | 240101           | HB       |
|                | L205  | Datorsal                              | Datorsal,Hörslinga,Dator,Projektor<br>fastmonterad,Högtalare,Mikrofon,Hybrid,HDMI<br>till Laptop,Digital tentamen | 90         |         | 2             | 230101           | HB       |
|                | D306  | Grupprum                              | Grupprum,Dator,TV,Hybrid,HDMI till Laptop                                                                         | 6          | D       | 3             | 230101           | НВ       |
|                | D308  | Grupprum                              | Grupprum,Dator,TV,Hybrid,HDMI till Laptop                                                                         | 12         | D       | 3             | 230101           | НВ       |
|                | D310  | Grupprum                              | Grupprum,Dator,TV,Hybrid,HDMI till Laptop                                                                         | 16         | D       | 3             | 230101           | НВ       |
|                | D312  | Grupprum                              | Grupprum,Dator,TV,Hybrid,HDMI till Laptop                                                                         | 16         | D       | 3             | 230101           | НВ       |
|                | L433  | Grupprum                              | Grupprum,Dator,TV,Hybrid,HDMI till Laptop                                                                         | 8          |         | 4             | 150613           | 1        |
|                | B659  | Inspelningsrum                        | Hybrid, Inspelningsrum                                                                                            | 7          |         | 6             | 230515           | НВ       |
|                | A315  | Konferensrum                          | Dator, Projektor<br>fastmonterad, Högtalare, Hybrid, Konferensrum                                                 | 20         | Balder  | 3             | 240101           | HB       |
|                |       |                                       |                                                                                                    |            |         |               |                  | ÷        |

You can now continue with your booking as usual.